Permitto - veiledning søknad om sikkerhetskort

For å kunne søke om tillatelser, godkjenninger og bemyndigelser (sikkerhetskort) i forhold til Arvas elektriske forsyningsanlegg, må du være bruker av Permitto og disponere en smarttelefon.

For å bli bruker laster du ned appen «Permitto» på smarttelefonen og registrerer deg som bruker før du starter på søknadsprosessen.

**1.** Åpne <u>www.permitto.no</u> og logg inn på din bruker. Du får da følgende menyer:

| permitto 🗰 Min Permito | $\rangle$            |                     |
|------------------------|----------------------|---------------------|
| 66                     |                      |                     |
| Mine Adganger          | Min Adgangshistorikk | Mine sikkerhetskort |
|                        |                      |                     |
| Mine HMS-kort          | Ny Søknad            | Mine Søknader       |
| 5                      |                      |                     |
| Mir                    | ne Nøkler Min        | h Profil            |

- 2. Klikk på «Ny søknad»
- 3. Velg at du skal søke sikkerhetskort hos Arva AS ved å peke og klikke på

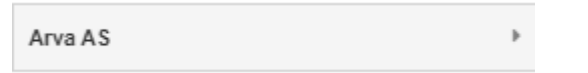

- 4. Fyll ut hvilke datoer du søker om at sikkerhetskortet skal være gyldig fra og til.
- 5. Om du har sikkerhetskort fra før kan du velge å kopiere data fra et av dine tidligere sikkerhetskort. Om du ikke har sikkerhetskort fra før må du velge «Blank søknad».

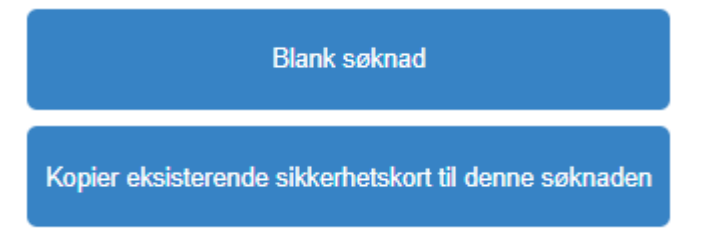

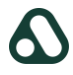

6. Les informasjonen og sett deg inn i denne om du ikke kjenner til dette fra tidligere.

Velg fagfelt:

| Elektro faglært | ź |
|-----------------|---|
| Elektro lærling | ± |
| Skogrydding     | ± |
| Maskinfører     | ± |
| Andre fagfelt   | * |

7. Bakgrunn for søknad. Her legger du inn litt info til den som skal behandle søknaden. I feltet «Gyldighet, begrensning, unntak» oppgis det om sikkerhetskortet skal/bør begrenses på grunn av områder, kvalifikasjoner, behov eller lignende. Dette feltet kan overskrives av den som godkjenner og utsteder sikkerhetskortet (driftsleder).

| Hvorfor har du behov for sikkerhetskort? | "Må fylles ut" |
|------------------------------------------|----------------|
| Hvilke anlegg gjelder søknaden?          | "Må fylles ut" |
| Type arbeid som skal gjøres              | "Må fylles ut" |
| Stilling:                                | "Må fylles ut" |

Hvis det er begrensinger eller unntak til den bemyndigelse det søkes om så kan dette fylles inn under. Dette kan f.eks være hvis det ikke søkes om adgang til høyspentanlegg eller hvis en kun ønsker adgang til deler av anlegg.

Gyldighet og/eller begrensning

|  |  | _ |
|--|--|---|

NB! Videre beskrivelse viser eksempel hvor det er valgt Elektro faglært. Andre fagfelt vil gi litt andre valg.

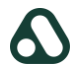

 Adgang. NB! Her vil du få ulike valg avhengig av valgt fagfelt. Det fremgår av Arvas prosedyre «Sikkerhetskort, tillatelser og bemyndigelser» hva de enkelte innebærer og hva du har mulighet til å få.

Alle søkere plikter å sette seg inn i tillatelser det søkes om.

| Adgangstillatelse høyspenningsanlegg | §9 | (j) |
|--------------------------------------|----|-----|
| Adgangstillatelse lavspenningsanlegg | §9 | (j) |
| Adgang med ledsager                  | §9 | (j) |

Kryss for Adgangstillatelse høyspenningsanlegg og/eller Adgangstillatelse lavspenningsanlegg, skjuler Adgang med ledsager og viser Ledsagingstillatelse.

Alle søkere plikter å sette seg inn i tillatelser det søkes om.

|   | Adgangstillatelse høyspenningsanlegg                             | §9 | (j) |
|---|------------------------------------------------------------------|----|-----|
| 1 | Adgangstillatelse lavspenningsanlegg                             | §9 | (j) |
|   | Ledsagingstillatelse                                             | §9 | (j) |
|   | Jeg bekrefter at jeg har satt meg inn i tillatelser jeg søker om |    | ź   |

9. Søkers bakgrunn. NB! Denne vil kunne ha andre valg eller være skjult, avhengig av valgt fagfelt. Om du har fagbrev innen elektro og mer enn ett års praksis som energimontør og/eller elektriker så krysser du av og oppgir hvor mange års praksis du har som energimontør og/eller elektriker. Det samme gjelder om du har praksis som innen planlegging og prosjektering av forsyningsanlegg høy- og lavspenning. Dette har betydning for hvilke tillatelser og bemyndigelser du kan få.

Du kan laste opp ditt fagbrev, men det er pr nå ikke krav om det.

Jeg har fagbrev innen elektro
Jeg har praksis med planlegging / prosjektering drift og bygging av forsyningsanlegg

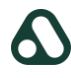

**10. Dokumentasjon av opplæring**. Last opp dokumenter eller henvis til referanse. Det fremgår av Arvas instruks «Opplæring som grunnlag for sikkerhetskort» hva som kreves av opplæring og det ligger link til Arvas nettbibliotek her.

| Kurs FSE *         |                        |
|--------------------|------------------------|
| X                  | Legg ved dokumentasjon |
| Kurs førstehjelp * |                        |
| X                  | Legg ved dokumentasjon |
|                    |                        |

Relevante instrukser ihht. «Opplæring som grunnlag for sikkerhetskort» finnes her.

Jeg bekrefter at jeg har fått opplæring i eller lest og forstått instrukser

Øvelse i nedfiring

Prosedyre:

Trykk «Legg ved dokumentasjon» og velg +Nytt dokument.

Med dokument: Sett inn kursdato og trykk «Velg dokumentasjon»

Uten dokument: Kryss av for «Legg til dokumentasjon uten fil». Sett inn kursdato og skriv inn referanse (hvor vi kan finne dokumentasjon, ved behov) (kan benyttes av faste leverandører)

Opplæring eller gjennomgang av driftsleders instrukser må bekreftes før du kommer videre.

## **11. Hvor søker du adgang.** Her kan du velge gruppe eller anlegg, etter behov.

Eksempler:

- ✓ Dersom du skal arbeide på alle typer anlegg som Arva eier og drifter (inklusiv anlegg som driftes for andre eiere), krysser du av for alle
- ✓ Dersom du skal arbeide på for eksempel lavspenningslinjer og/eller lavspenningskabler mange steder, krysser du av for dette
- ✓ Dersom du skal arbeide på for eksempel en konkret høyspenningslinje, krysser du av for dette og du har beskrevet tidligere hvilken linje det er
- Dersom du skal arbeide i en eller flere konkrete stasjoner, trykker du på nedpila og finner stasjonen og krysser for den

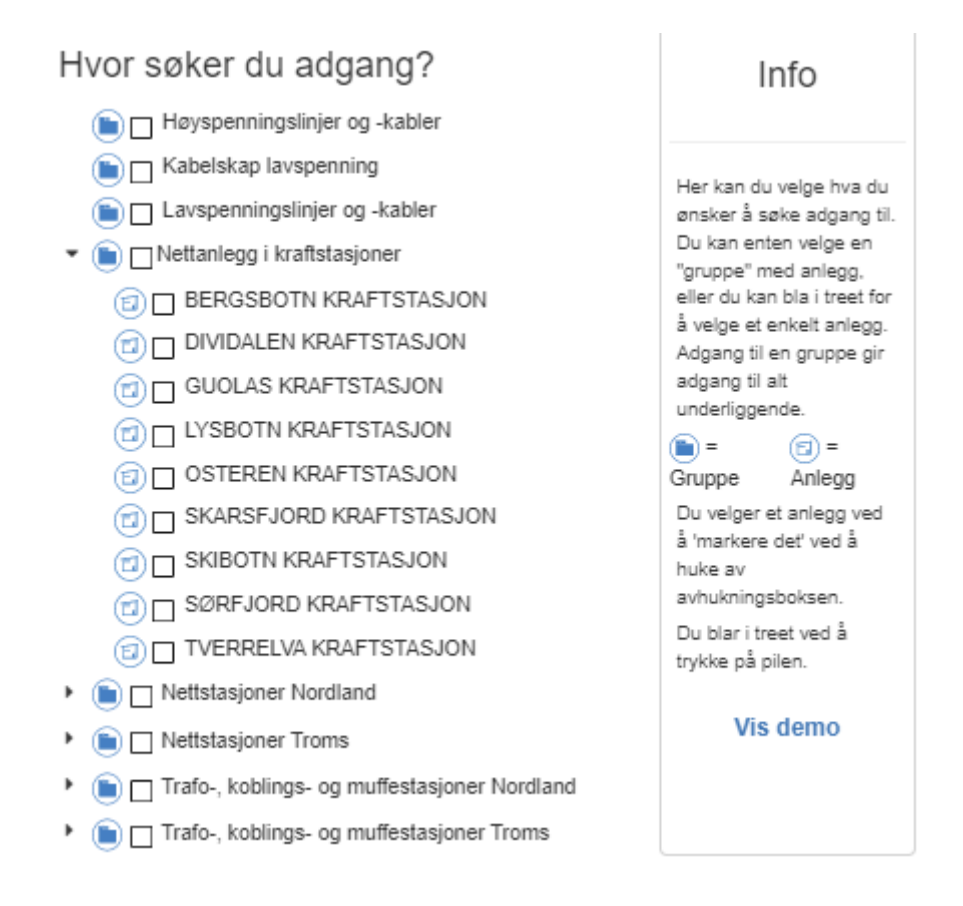

**12. Godkjenninger**. Kryss for hvilke godkjenninger du søker om. Kan være andre eller færre valg eller skjult, avhengig av valgt fagfelt.

| Ansvarlig for arbeid (AFA) | §12 🕕   |
|----------------------------|---------|
| Leder for sikkerhet (LFS)  | §12 🕕   |
| Leder for kobling (LFK)    | §11 (j) |

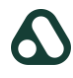

**13. Bemyndigelser.** Denne vil ikke vises for alle og det skal ikke krysses av, uten at du er helt sikker på at du skal ha aktuell bemyndigelse. Det fremgår av Arvas prosedyre «Sikkerhetskort, tillatelser og bemyndigelser» hva de enkelte innebærer og hva du har mulighet til å få.

| Utpeke ansvarlig for arbeid      | §12 🕕 |
|----------------------------------|-------|
| Utpeke leder for sikkerhet       | §12 🕕 |
| Utpeke leder for kobling         | §11 🕕 |
| Gi adgang                        | §9 🕕  |
| Gi ledsagningstillatelse         | §9 🕕  |
| Gi selvstendig adgangstillatelse | §9 🕕  |
| Godkjenne leder for kobling      | §6 🕕  |
| Godkjenne leder for sikkerhet    | §6 🕕  |
| Godkjenne ansvarlig for arbeid   | §6 🕕  |

## **14.** Fyll inn hvem som skal attestere søknad.

Før søknaden sendes må den attesteres. Formålet med dette steget er å innhente en bekreftelse fra en person som kjenner til søker og som kan bekrefte at søker er skikket og kvalifisert til å inneha sikkerhetskort med de bemyndigelsene det søkes om. Attestanten kan være oppdragsgiver, søkers overordnede eller annet personell som kan gå god for søker. Attestanten bes også om å sjekke at søknaden er riktig fylt ut og at påkrevet dokumentasjon er gyldig og lagt ved søknaden. Attestanten trenger ikke å være bruker i Permitto. Attestant er sjelden samme person som det søkes sikkerhetskort til.

NB. Søknaden vil ikke bli sendt til sikkerhetskortutsteder før den er attestert. Verifiser derfor at epost til attestant er korrekt.

Vennligst fyll inn informasjon om attestant

| Attestant fornavn                            |  |
|----------------------------------------------|--|
| Attestant etternavn                          |  |
| Attestant epost                              |  |
| Attestant tittel                             |  |
| Attestant telefon                            |  |
| Legg ved eventuell<br>kommentar til søknaden |  |